## Copying Templates and Contracts to Other Teams with JSON Export/Upload

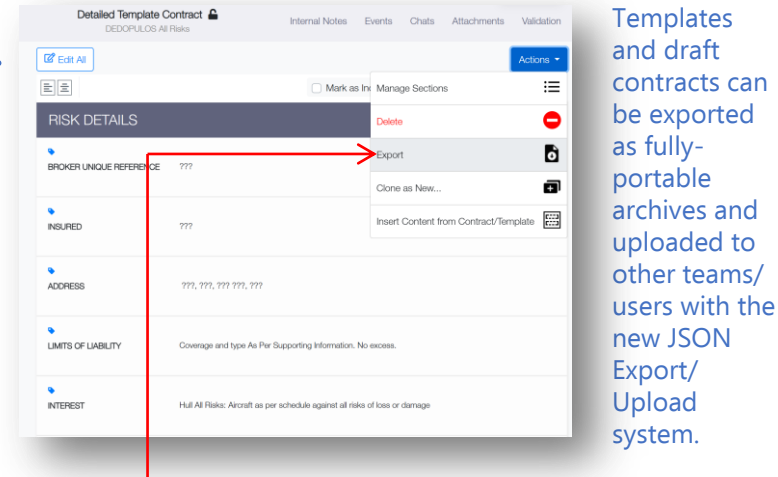

Select 'Export' from the blue drop-down 'Actions' menu.

| Digitise from Word or PDF                                                                                                    |  |
|----------------------------------------------------------------------------------------------------|--|
| Select this option if you already have a contract document in Word or PDF format that you wish to<br>upload into Whitespace , either as a template for future use or as a one-off contract.                                                    |  |
| Full Contract                                                                                                    |  |
| Select this option if you want to create a contract from scratch. Headings will be present by default.<br>Contract text must be entered.                                                                                                    |  |
| Off-Platform Contract                                                                                                    |  |
| Select this option if you have a contract or a facility agreement that has been signed outside of<br>Whitespace but which requires an endorsement to be processed within Whitespace, or which<br>requires a declaration to be placed under it. |  |
| Outline Contract                                                                                                    |  |
| Select this option if you want to place the risk in Whitespace by entering a limited amount of<br>identifying data and attaching the full contract as a PDF.                                                                                   |  |
| Use Template                                                                                                    |  |
| Select this option if you want to create a contract from a pre-existing template.                                                                                                    |  |
|                                                                                                    |  |
|                                                                                                    |  |
|                                                                                                    |  |

To upload a JSON archive to the platform, click 'Create New +' at the top of the dashboard, select 'Upload JSON as a new Contract/Template', and click 'Proceed'.

| PDF / Word                           |                                                  | JSON                                               |        |
|--------------------------------------|--------------------------------------------------|----------------------------------------------------|--------|
| Sections: Remo                       | we page breaks                                   | : Settings:                                        |        |
| Risk Details                         | 2                                                | Add company logo?                                  |        |
| Information                          |                                                  | Custom top margin?                                 | points |
| Subscription Agreement               | 2                                                | Include UMR in Header?                             |        |
| Fiscal And Regulatory                | 2                                                | Blank pages after stamps?                          | 1      |
| Broker Remuneration And Deductions   |                                                  | Include Internal Review Details                    |        |
| <ul> <li>Security Details</li> </ul> | 2                                                | <ul> <li>Include Attachments (PDF only)</li> </ul> |        |
| File Format:                         |                                                  | Defined Data Supplementary Docu                    | ment   |
| O PDF                                |                                                  | Alignment:                                         |        |
| O Word                               |                                                  | <ul> <li>Align with top of Heading</li> </ul>      |        |
| Font Style:                          | <ul> <li>Align with bottom of Heading</li> </ul> |                                                    |        |
| O Sans-serif                         |                                                  |                                                    |        |
| <ul> <li>Serif</li> </ul>            |                                                  |                                                    |        |
|                                      |                                                  |                                                    |        |

In the 'Export' dialog box, click the new 'JSON' tab towards the top of the box.

| Please select document(s) to upload.                           |                                                                                                    |
|----------------------------------------------------------------|----------------------------------------------------------------------------------------------------|
|                                                                | TEMPLATE                                                                                                    |
| Peere verket Tisan(s)<br>Alfinaca<br>Peerery<br>Coner<br>Andon | Detailed Terreplate Contractwesterreplate Peace select Terrepl     Prover select Terrepl     Poper     Orber     Autorn     Autorn |
|                                                                |                                                                                                    |

Click 'Choose File(s)' and select one or more JSON archive files. Drafts to upload show in the 'Draft' column and templates in the 'Template' column. Select one or more of your user teams to add the uploaded contract/s to and click 'Upload'.

A second second seco

By default, attachments are included in the archive. To exclude them, select 'No'. Click 'Export' to save the archive.

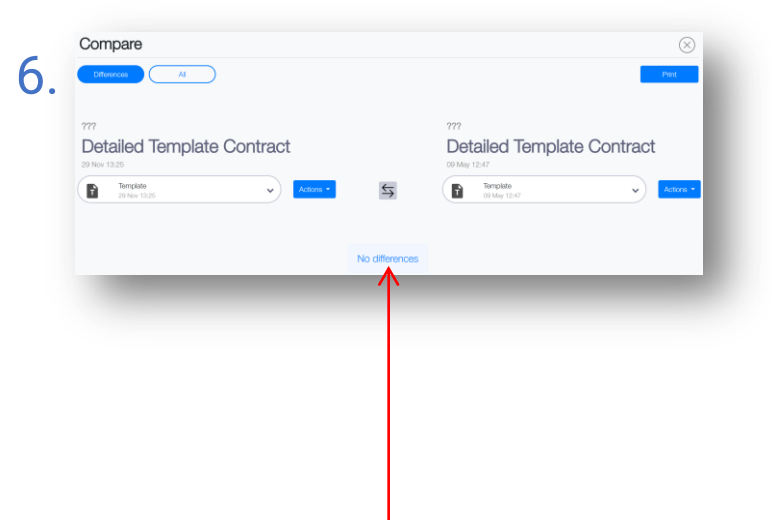

The new uploaded contract is identical to the exported version, preserving all content, formatting, tags, status, locking, and more. JSON archives can be used across all Whitespace environments and are fully forwards-compatible with future versions of the platform.

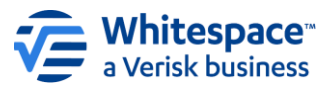

Whitespace Software Limited – Registered in England & Wales Company No. 02020348 Registered Address – 26<sup>th</sup> Floor, 22 Bishopsgate, Bishopsgate, London, EO2N 4BQ, United Kingdom document is proprietary and confidential. No part of this document may be disclosed in any manner to a third party without the price wither consent of Whitespace Software Limited. Whitespace is part of